ダウンロードおよびインストール作業はお客様の責任にて行っていただけますようにお願いいたします。TAC 出版では、インストールによるトラブル、不具合に対し、いかなる責任も負いません。また、お問い合わせも受け付けておりませんので、あらかじめご了承ください。

# 参考 gcc のインストール(2通り)

Cコンパイラgccを使ってプログラミングをするためには、以下の環境(どちらか1通り)が必要です。

- I. Minimalist GNU for Windows (MinGW)をインストールする。
- II. WSL (Windows Subsystem for Linux) をインストールし、さらに、gccをインストールする。

I. Minimalist GNU for Windows (MinGW)をインストールする。

- 1. SourceForgeより、mingw-get-setup.exe をダウンロードし、実行する。
- 2. MinGWをインストールする。
- 3. Path を設定する。

#### I-1 ダウンロード

<u>https://sourceforge.net/projects/mingw/</u> にアクセスし、「ダウンロード」ボタンをクリックする。

| ♦ SOURCE FC          | DRGE              |           |  | For Vendors | Help        |
|----------------------|-------------------|-----------|--|-------------|-------------|
| Open Source Software | Business Software | Resources |  |             | Sync your G |
|                      |                   |           |  |             |             |

| Home / Browse Open S | ource / Software D<br>MinG<br>A native Wind<br>Brought to you | evelopment / Build To<br>W – Mi<br>lows port of the<br>u by: cstrauss, ea | ols / MinGW - Minimali<br>nimalis<br>GNU Compiler Co<br>arnie, gressett, ke | st GNU for Window<br>t GNU<br>pllection (GCC)<br>ithmarshall | f <b>or W</b> i | indows        |                | OPEN SOURCE<br>EXCELLENCE<br>= & SOURCEPORG- |
|----------------------|---------------------------------------------------------------|---------------------------------------------------------------------------|-----------------------------------------------------------------------------|--------------------------------------------------------------|-----------------|---------------|----------------|----------------------------------------------|
| *****                | 196 Revie                                                     | ws                                                                        | Downlo                                                                      | oads: 3,427,                                                 | 238 This We     | ek            | Last Update: 2 | 2021-09-05                                   |
| SF Dow               | nload                                                         | <b>•</b>                                                                  | Get Updates                                                                 | Share This                                                   |                 |               |                |                                              |
| Windows              |                                                               |                                                                           |                                                                             |                                                              |                 |               |                |                                              |
| Summary              | Files                                                         | Reviews                                                                   | Support                                                                     | News                                                         | Wiki 🗹          | Mailing Lists | Tickets 🔹      | Git 🔹                                        |

This project is in the process of moving to osdn.net/projects/mingw 🖾, you can continue to follow us there.

MinGW: A native Windows port of the GNU Compiler Collection (GCC), with freely distributable import libraries and header files for building native Windows applications; includes extensions to the MSVC runtime to support C99 functionality. All of MinGW's software will execute on the 64bit Windows platforms.

I-2 MinGW のインストール

ダウンロードしたセットアップファイル (mingw-get-setup.exe)をダブルクリックして実行すると、 次のようなウィンドウが現れますので、Insatall を選択します。

| MinGW Installation Manager Setup Tool                                                                                                    |
|----------------------------------------------------------------------------------------------------|
| mingw-get version 0.6.3-pre-20170905-1                                                                                                    |
|                                                                                                    |
| Written by Keith Marshall                                                                                                    |
| Copyright © 2009-2013, MinGW.org Project                                                                                                    |
| http://mingw.org                                                                                                    |
| <ul> <li>This is free software; see the product documentation or source code, for copying and redistribution conditions. There is NO WARRANTY; not even an implied WARRANTY OF MERCHANTABILITY, nor of FITNESS FOR ANY PARTICULAR PURPOSE.</li> <li>This tool will guide you through the first time setup of the MinGW Installation Manager software (mingw-get) on your computer; additionally, it will offer you the opportunity to install some other common components of the MinGW software distribution.</li> <li>After first time setup has been completed, you should invoke the MinGW Installation Manager directly, (either the CLI mingw-get.exe variant, or its GUI counterpart, according to your preference), when you wish to add or to remove components, or to be preserved.</li> </ul> |
| View Licence Install Cancel                                                                                                    |

インストール先のフォルダを尋ねてきますので、デフォルトの"C:¥MinGW"でよければ、そのまま Continue を選択します。

| MinGW Installation Manager Setup Tool                                                                                                    |
|----------------------------------------------------------------------------------------------------|
| mingw-get version 0.6.3-pre-20170905-1                                                                                                    |
| <b>*</b>                                                                                                    |
| Step 1: Specify Installation Preferences                                                                                                    |
| Installation Directory                                                                                                    |
| C:\MinGW Change                                                                                                    |
| If you elect to change this, you are advised to avoid any choice of directory which includes white space within the absolute representation of its path name.                                                                                                    |
| User Interface Options<br>Both command line and graphical options are available. The command line interface<br>is always supported; the alternative only if you choose the following option to<br>also install support for the graphical user interface.                                           |
| <ul> <li>Program shortcuts for launching the graphical user interface should be installed</li> <li>● just for me (the current user), or ○ for all users *</li> <li>⊡ in the start menu, and/or ⊡ on the desktop.</li> <li>* selection of this option requires administrative privilege.</li> </ul> |
| View Licence Continue Cancel                                                                                                    |

以上のことを行うと、次のようにMinGWを構成するソフトウェアのダウンロードが開始します。 ダウンロードが完了したら、Continueを選択します。

| Increa installation iv                                                                                                    |                                                                      |                                                          |                                                                      |                                                                                                    |                                                                      |                                              |                                      |
|----------------------------------------------------------------------------------------------------|----------------------------------------------------------------------|----------------------------------------------------------|----------------------------------------------------------------------|----------------------------------------------------------------------------------------------------|----------------------------------------------------------------------|----------------------------------------------|--------------------------------------|
|                                                                                                    | mi                                                                   | ngw-ge                                                   | et version                                                           | 0.6.3-pre-2017090                                                                                                    | 5-1                                                                  |                                              |                                      |
|                                                                                                    |                                                                      |                                                          |                                                                      | <b>}</b>                                                                                                    |                                                                      |                                              |                                      |
| s                                                                                                    | tep 2: Dov                                                           | vnload                                                   | and Set l                                                            | Jp MinGW Installa                                                                                                    | tion Mana                                                            | ger                                          |                                      |
| Download Pro                                                                                                    | ares                                                                 |                                                          |                                                                      |                                                                                                    |                                                                      | -                                            |                                      |
| Download PIU                                                                                                    | 91655                                                                |                                                          |                                                                      |                                                                                                    |                                                                      |                                              |                                      |
| Catalogue upo                                                                                                    | late comple                                                          | eted; p                                                  | lease che                                                            | eck 'Details' pane i                                                                                                   | for errors.                                                          |                                              |                                      |
| Due ee                                                                                                    |                                                                      |                                                          | of                                                                   | 110 items                                                                                                    |                                                                      |                                              | 00.0/                                |
| Proce                                                                                                    | sseu 113                                                             |                                                          | 01                                                                   | 113 items                                                                                                    |                                                                      |                                              | .00 %                                |
| 1                                                                                                    |                                                                      |                                                          |                                                                      |                                                                                                    |                                                                      |                                              |                                      |
|                                                                                                    |                                                                      |                                                          |                                                                      |                                                                                                    |                                                                      |                                              |                                      |
|                                                                                                    |                                                                      |                                                          | 1                                                                    |                                                                                                    |                                                                      |                                              |                                      |
|                                                                                                    |                                                                      |                                                          |                                                                      |                                                                                                    |                                                                      |                                              |                                      |
| Details                                                                                                    |                                                                      |                                                          |                                                                      |                                                                                                    |                                                                      |                                              |                                      |
| Details                                                                                                    |                                                                      |                                                          |                                                                      |                                                                                                    |                                                                      |                                              |                                      |
| Details                                                                                                    | INF0 ***                                                             | setup:                                                   | unpackin                                                             | g mingw-get-setup                                                                                                    | )-0.6.3-mi                                                           | ngw32-pr                                     | re-201                               |
| Details<br>mingw-get: ***<br>70905-1-xm1.ta                                                                                                    | INF0 ***                                                             | setup:                                                   | unpackin                                                             | g mingw-get-setup                                                                                                    | 0-0.6.3-mi                                                           | ngw32-pr                                     | re-201                               |
| Details<br>mingw-get: ***<br>70905-1-xml.ta<br>mingw-get: ***                                                                                                    | INF0 ***<br>r.xz<br>INF0 ***                                         | setup:<br>setup:                                         | unpackin<br>updating                                                 | g mingw-get-setup<br>installation dat                                                                                  | -0.6.3-mi<br>abase                                                   | ngw32-pi                                     | re-201                               |
| Details<br>mingw-get: ***<br>70905-1-xml.ta<br>mingw-get: ***<br>mingw-get: ***<br>-bin.tar.xz                                                                   | INFO ***<br>r.xz<br>INFO ***<br>INFO ***                             | setup:<br>setup:<br>setup:                               | unpackin<br>updating<br>register                                     | g mingw-get-setup<br>installation dat<br>mingw-get-0.6.3-                                                              | -0.6.3-mi<br>abase<br>mingw32-p                                      | ngw32-pi<br>re-2017(                         | re-201<br>0905-1                     |
| Details<br>mingw-get: ***<br>70905-1-xml.ta<br>mingw-get: ***<br>mingw-get: ***<br>-bin.tar.xz<br>mingw-get: ***                                                 | INFO ***<br>r.xz<br>INFO ***<br>INFO ***                             | setup:<br>setup:<br>setup:<br>setup:                     | unpackin<br>updating<br>register<br>register                         | g mingw-get-setup<br>installation dat<br>mingw-get-0.6.3-<br>mingw-get-0.6.3-                                          | -0.6.3-mi<br>abase<br>mingw32-p<br>mingw32-p                         | ngw32-pr<br>re-2017(<br>re-2017(             | re-201<br>0905-1<br>0905-1           |
| Details<br>mingw-get: ***<br>70905-1-xml.ta<br>mingw-get: ***<br>mingw-get: ***<br>-bin.tar.xz<br>mingw-get: ***<br>-gui.tar.xz                                  | INFO ***<br>r.xz<br>INFO ***<br>INFO ***                             | setup:<br>setup:<br>setup:<br>setup:                     | unpackin<br>updating<br>register<br>register                         | g mingw-get-setup<br>installation dat<br>mingw-get-0.6.3-<br>mingw-get-0.6.3-                                          | -0.6.3-mi<br>abase<br>mingw32-p<br>mingw32-p                         | ngw32-pr<br>re-2017(<br>re-2017(             | re-201<br>0905-1<br>0905-1           |
| Details<br>mingw-get: ***<br>70905-1-xml.ta<br>mingw-get: ***<br>-bin.tar.xz<br>mingw-get: ***<br>-gui.tar.xz<br>mingw-get: ***                                  | INFO ***<br>r.xz<br>INFO ***<br>INFO ***<br>INFO ***                 | setup:<br>setup:<br>setup:<br>setup:<br>setup:           | unpackin<br>updating<br>register<br>register<br>register             | g mingw-get-setup<br>installation dat<br>mingw-get-0.6.3-<br>mingw-get-0.6.3-<br>mingw-get-0.6.3-                      | -0.6.3-mii<br>abase<br>mingw32-p<br>mingw32-p<br>mingw32-p           | ngw32-pr<br>re-2017(<br>re-2017(<br>re-2017) | re-201<br>0905-1<br>0905-1<br>0905-1 |
| Details<br>mingw-get: ***<br>70905-1-xml.ta<br>mingw-get: ***<br>-bin.tar.xz<br>mingw-get: ***<br>-gu1.tar.xz<br>mingw-get: ***<br>-lic.tar.xz                   | INFO ***<br>INFO ***<br>INFO ***<br>INFO ***<br>INFO ***             | setup:<br>setup:<br>setup:<br>setup:<br>setup:           | unpackin<br>updating<br>register<br>register<br>register             | g mingw-get-setup<br>installation dat<br>mingw-get-0.6.3-<br>mingw-get-0.6.3-<br>mingw-get-0.6.3-                      | -0.6.3-mi<br>abase<br>mingw32-p<br>mingw32-p                         | ngw32-pr<br>re-2017(<br>re-2017(<br>re-2017( | re-201<br>0905-1<br>0905-1<br>0905-1 |
| Details<br>mingw-get: ***<br>70905-1-xml.ta<br>mingw-get: ***<br>-bin.tar.xz<br>mingw-get: ***<br>-gui.tar.xz<br>mingw-get: ***<br>-lic.tar.xz<br>mingw-get: *** | INFO ***<br>INFO ***<br>INFO ***<br>INFO ***<br>INFO ***             | setup:<br>setup:<br>setup:<br>setup:<br>setup:<br>setup: | unpackin<br>updating<br>register<br>register<br>register<br>installa | g mingw-get-setup<br>installation dat<br>mingw-get-0.6.3-<br>mingw-get-0.6.3-<br>mingw-get-0.6.3-<br>tion database upd | -0.6.3-mi<br>abase<br>mingw32-p<br>mingw32-p<br>mingw32-p<br>lated   | ngw32-pr<br>re-2017(<br>re-2017(<br>re-2017( | re-201<br>0905-1<br>0905-1<br>0905-1 |
| Details<br>mingw-get: ***<br>70905-1-xml.ta<br>mingw-get: ***<br>-bin.tar.xz<br>mingw-get: ***<br>-gui.tar.xz<br>mingw-get: ***<br>-lic.tar.xz<br>mingw-get: *** | INFO ***<br>r.xz<br>INFO ***<br>INFO ***<br>INFO ***<br>INFO ***     | setup:<br>setup:<br>setup:<br>setup:<br>setup:<br>setup: | unpackin<br>updating<br>register<br>register<br>register<br>installa | g mingw-get-setup<br>installation dat<br>mingw-get-0.6.3-<br>mingw-get-0.6.3-<br>mingw-get-0.6.3-<br>tion database upd | 0-0.6.3-mii<br>abase<br>mingw32-p<br>mingw32-p<br>mingw32-p<br>lated | ngw32-pr<br>re-2017(<br>re-2017(<br>re-2017( | re-201<br>0905-1<br>0905-1<br>0905-1 |
| Details<br>mingw-get: ***<br>70905-1-xml.ta<br>mingw-get: ***<br>-bin.tar.xz<br>mingw-get: ***<br>-gu1.tar.xz<br>mingw-get: ***<br>-lic.tar.xz<br>mingw-get: *** | INFO ***<br>r.xz<br>INFO ***<br>INFO ***<br>INFO ***<br>INFO ***     | setup:<br>setup:<br>setup:<br>setup:<br>setup:<br>setup: | unpackin<br>updating<br>register<br>register<br>register<br>installa | g mingw-get-setup<br>installation dat<br>mingw-get-0.6.3-<br>mingw-get-0.6.3-<br>mingw-get-0.6.3-<br>tion database upd | -O.G.3-mii<br>abase<br>mingw32-p<br>mingw32-p<br>mingw32-p<br>lated  | ngw32-pr<br>re-2017(<br>re-2017(<br>re-2017( | re-201<br>0905-1<br>0905-1<br>0905-1 |
| Details<br>mingw-get: ***<br>70905-1-xml.ta<br>mingw-get: ***<br>-bin.tar.xz<br>mingw-get: ***<br>-gu1.tar.xz<br>mingw-get: ***<br>-lic.tar.xz<br>mingw-get: *** | INFO ***<br>INFO ***<br>INFO ***<br>INFO ***<br>INFO ***<br>INFO *** | setup:<br>setup:<br>setup:<br>setup:<br>setup:<br>setup: | unpackin<br>updating<br>register<br>register<br>register<br>installa | g mingw-get-setup<br>installation dat<br>mingw-get-0.6.3-<br>mingw-get-0.6.3-<br>tion database upd                     | -0.6.3-mi<br>abase<br>mingw32-p<br>mingw32-p<br>mingw32-p<br>lated   | ngw32-pr<br>re-2017(<br>re-2017(<br>re-2017( | re-201<br>0905-1<br>0905-1<br>0905-1 |

以上のことを行うと, MinGW Installation Manager のウィンドウが現れますので、次の項目をクリッ クしてポップアップメニューからMark for Installation を選択します。

- mingw32-base-bin
- mingw32-gcc-g++-bin

| 🏇 MinGW Installa            | ition Manager                                                                                                    |                                                             |                                                                                                    | _                                                                                                    |           | ×    |
|-----------------------------|----------------------------------------------------------------------------------------------------|-------------------------------------------------------------|----------------------------------------------------------------------------------------------------|----------------------------------------------------------------------------------------------------|-----------|------|
| Installation Packa          | age Settings                                                                                                    |                                                             |                                                                                                    |                                                                                                    |           | Help |
| Basic Setup<br>All Packages | Package<br>mingw-developer-toolkit-bin<br>mingw32-base-bin<br>mingw32-gcc-ada-bin<br>mingw32-gcc-fortran-bin<br>mingw32-gcc-fortran-bin<br>Mingw32-gcc-g++-bin<br>Mark for Installation<br>Mark for Installation<br>Mark for Upgrade<br>Mark for Removal | Installed Versi                                             | Repository Version<br>2013072300<br>2013072200<br>82.0-3<br>82.0-3<br>82.0-3<br>82.0-3<br>2013072300 | Description<br>An MSYS Installation for MinGW Developer<br>A Basic MinGW Installation<br>The GNU Ada Compiler<br>The GNU FORTRAN Compiler<br>The GNU C++ Compiler<br>The GNU Objective-C Compiler<br>A Basic MSYS Installation (meta) | rs (meta) | >    |
|                             | General Description Dependencie<br>This package provides the MinGW in<br>This is an optional component of the<br>language.                                                                                                    | nstalled Files<br>mplementation of th<br>e MinGW Compiler S | Versions<br>e GNU C++ language co<br>Suite; you require it only                                      | ompiler.<br>/ if you wish to compile programs written in t                                                                                                    | he C++    |      |

| 左上のツールバーから Installtion | $\rightarrow$ | Apply Changes をクリックしてインストールの準備をします。 |
|------------------------|---------------|-------------------------------------|
|------------------------|---------------|-------------------------------------|

| 🏇 MinGW Installat  | tion Manage             | er                                    |                 |                     |                            |                                       | _        |          | ×    |
|--------------------|-------------------------|---------------------------------------|-----------------|---------------------|----------------------------|---------------------------------------|----------|----------|------|
| Installation Packa | ge Setting              | Is                                    |                 |                     |                            |                                       |          |          | Help |
| Update Catalog     | gue                     | 1                                     |                 | Installed Versi     | Repository Version         | Description                           |          |          |      |
| Mark All Upgra     | dec                     | <u></u> -                             | -toolkit-bin    |                     | 2013072300                 | An MSYS Installation for MinGW De     | velopers | s (meta) |      |
| Apply Change       |                         | a a a a a a a a a a a a a a a a a a a | n               |                     | 2013072200                 | A Basic MinGW Installation            |          |          |      |
| Apply changes      | \$<br>                  |                                       | i-bin           |                     | 8.2.0-3                    | The GNU Ada Compiler                  |          |          |      |
| Quit               | Α                       | lt+F4 ort                             | tran-bin        |                     | 8.2.0-3                    | The GNU FORTRAN Compiler              |          |          |      |
|                    | I 🖾 munew               | 0Z-8CC-8++                            | bin             |                     | 8.2.0-3                    | The GNU C++ Compiler                  |          |          |      |
|                    | 🔲 minew                 | 32-gcc-objo                           | c-bin           |                     | 8.2.0-3                    | The GNU Objective-C Compiler          |          |          |      |
|                    | msys-                   | base-bin                              |                 |                     | 2013072300                 | A Basic MSYS Installation (meta)      |          |          |      |
|                    |                         |                                       |                 |                     |                            |                                       |          |          |      |
|                    |                         |                                       |                 |                     |                            |                                       |          |          |      |
|                    |                         |                                       |                 |                     |                            |                                       |          |          |      |
|                    |                         |                                       |                 |                     |                            |                                       |          |          |      |
|                    | <                       |                                       |                 |                     |                            |                                       |          |          | >    |
|                    | General                 | Description                           | Dependencies    | Installed Files     | Versions                   |                                       |          |          |      |
|                    | This pack.              | age provide                           | s the MinG₩ im  | plementation of the | e GNU C++ language or      | moiler                                |          |          |      |
|                    | This is an<br>language. | optional co                           | omponent of the | MinGW Compiler S    | Suite; you require it only | if you wish to compile programs writt | en in th | e C++    |      |
|                    |                         |                                       |                 |                     |                            |                                       |          |          |      |
|                    |                         |                                       |                 |                     |                            |                                       |          |          |      |
|                    |                         |                                       |                 |                     |                            |                                       |          |          |      |
|                    |                         |                                       |                 |                     |                            |                                       |          |          |      |

## 次のようなウィンドウが現れますので、Applyを選択してインストレーションを開始します。

| Schedule of Pending Actions                                                                                                    |       |       |         |
|----------------------------------------------------------------------------------------------------|-------|-------|---------|
| Okay to proceed?<br>The package changes itemised below will<br>be implemented when you choose "Apply"                                                                                                    | Apply | Defer | Discard |
| 0 installed packages will be removed                                                                                                    |       |       | ^       |
| 0 installed packages will be upgraded                                                                                                    |       |       | ~       |
| 24 new/upgraded packages will be installed                                                                                                    |       |       | ~       |
| libiconv-1.14-4-mingw32-dll-2.tar.xz<br>libatomic-8.2.0-3-mingw32-dll-1.tar.xz<br>libgcc-8.2.0-3-mingw32-dll-1.tar.xz<br>libintl-0.18.3.2-2-mingw32-dll-8.tar.xz<br>libgmp-6.1.2-3-mingw32-dll-10.tar.xz<br>libgmpfr-3.1.5-2-mingw32-dll-4.tar.xz |       |       | *       |

インストレーションが成功すると、次のようなウィンドウが現れますので、Close を選択すると終了です。

| Applying Scheduled Changes                                                                                                    |       |
|----------------------------------------------------------------------------------------------------|-------|
| All changes were applied successfully; you may now close this dialogue.                                                                                                    | Close |
| Details                                                                                                    |       |
| <pre>install: w32api-5.2.1-mingw32-dev.tar.xz<br/>install: mingwtr-5.2.1-mingw32-dev.tar.xz<br/>install: mingwtr-5.2.1-mingw32-dev.tar.xz<br/>install: mingwtr-5.2.1-mingw32-dev.tar.xz<br/>install: libmpc-1.0.3-2-mingw32-dl-3.tar.xz<br/>install: libmpc-1.0.3-2-mingw32-dl-3.tar.xz<br/>install: libi51-0.18-2-mingw32-dl-15.tar.xz<br/>install: binuti15-2.32-1-mingw32-dl-15.tar.xz<br/>install: binuti15-2.32-1-mingw32-dl-1.tar.xz<br/>install: binuti15-2.32-1-mingw32-dl-1.tar.xz<br/>install: libi2-1.2.11-1-mingw32-dl1-1.tar.xz<br/>install: glb-7.6.1-1-mingw32-dl1-1.tar.xz<br/>install: gb-7.6.1-1-mingw32-dl1-1.tar.xz<br/>install: gb-7.6.1-1-mingw32-dl1-1.tar.xz<br/>install: gb-7.6.1-1-mingw32-dl1-1.tar.xz<br/>install: gb-7.6.1-1-mingw32-dl1-1.tar.xz<br/>install: gb-7.6.1-1-mingw32-dl1-1.tar.xz<br/>install: gb-7.6.1-1-mingw32-dl1-1.tar.xz<br/>install: gb-7.6.1-1-mingw32-dl1-1.tar.xz<br/>install: gb-7.6.1-1-mingw32-dl1-1.tar.xz<br/>install: gb-7.6.1-1-mingw32-dl1-1.tar.xz<br/>install: gb-7.6.1-1-mingw32-dl1-1.tar.xz<br/>install: gb-7.6.1-1-mingw32-bin.tar.1zma<br/>install: gb-7.6.1-1-mingw32-bin.tar.xz<br/>install: gb-7.6.1-1-mingw32-bin.tar.xz</pre> | ^     |

I-3 環境変数の設定

次に環境変数Path を設定します。

コントロールパネルから、"システムとセキュリティ"→"システム"→"システムの詳細設定"を 選択すると、次のようなウィンドウが現れます。

| システムのプロパティ                                    | $\times$ |
|-----------------------------------------------|----------|
| コンピューター名 ハードウェア 詳細設定 ノステムの保護 リモート             |          |
| Administrator としてログオンしない場合は、これらのほとんどは変更できません。 |          |
| パフォーマンス                                       |          |
| 視覚効果、プロセッサのスケジュール、メモリ使用、および仮想メモリ              |          |
| 韵定(S)                                         |          |
| ⊳ ユ−ザ− プロファイル                                 |          |
| サインインに関連したデスクトップ設定                            |          |
| 設定(E)                                         |          |
| 起動と回復                                         |          |
| システム起動、システム障害、およびデバッグ情報                       |          |
| 設定(T)                                         |          |
| 環境変数(N)                                       |          |
| OK キャンセル 適用(A)                                | )        |

"環境変数(N)"を選択すると、次のようなウィンドウが現れますので、"システム環境変数(S)から"Path"を選択して、"編集"をクリックします。

| 変数                     | 値                                                        |
|------------------------|----------------------------------------------------------|
| OneDrive               | C:¥Users¥kanbayashi¥OneDrive                             |
| Path                   | C:¥Users¥kanbayashi¥AppData¥Local¥Microsoft¥WindowsApps; |
| TEMP                   | C:¥Users¥kanbayashi¥AppData¥Local¥Temp                   |
| TMP                    | C:¥Users¥kanbayashi¥AppData¥Local¥Temp                   |
|                        |                                                          |
| ステム環境変数(S)             | 新規(N) 編集(E) 削除(D)                                        |
| ステム環境変数(S)             | 新規(N) 編集(E) 削除(D)                                        |
| 変数                     | 値                                                        |
| ステム環境変数(S)             | 新規(N) 編集(E) 削除(D)                                        |
| 変数                     | 値                                                        |
| ComSpec                | C:¥Windows¥system32¥cmd.exe                              |
| ステム環境変数(S)             | 新規(N) 編集(E) 削除(D)                                        |
| 変数                     | 値                                                        |
| ComSpec                | C:¥Windows¥system32¥cmd.exe                              |
| DriverData             | C:¥Windows¥System32¥Drivers¥DriverData                   |
| ステム環境変数(S)             | 新規(N) 編集(E) 削除(D)                                        |
| 変数                     | 値                                                        |
| ComSpec                | C:¥Windows¥system32¥cmd.exe                              |
| DriverData             | C:¥Windows¥System32¥Drivers¥DriverData                   |
| NUMBER_OF_PROCESSORS   | 4                                                        |
| ステム環境変数(S)             | 新規(N) 編集(E) 削除(D)                                        |
| 変数                     | 値                                                        |
| ComSpec                | C:¥Windows¥system32¥cmd.exe                              |
| DriverData             | C:¥Windows¥System32¥Drivers¥DriverData                   |
| NUMBER_OF_PROCESSORS   | 4                                                        |
| <del>OS</del>          | Windows_NT                                               |
| ステム環境変数(S)             | 新規(N) 編集(E) 削除(D)                                        |
| 変数                     | 値                                                        |
| ComSpec                | C:¥Windows¥system32¥cmd.exe                              |
| DriverData             | C:¥Windows¥System32¥Drivers¥DriverData                   |
| NUMBER_OF_PROCESSORS   | 4                                                        |
| OS                     | Windows_NT                                               |
| Path                   | C:¥Windows¥system32;C:¥Windows;C:¥Windows¥System32¥Wbemy |
| ステム環境変数(S)             | 新規(N) 編集(E) 削除(D)                                        |
| 変数                     | 値                                                        |
| ComSpec                | C:¥Windows¥system32¥cmd.exe                              |
| DriverData             | C:¥Windows¥System32¥Drivers¥DriverData                   |
| NUMBER_OF_PROCESSORS   | 4                                                        |
| OS                     | Windows_NT                                               |
| Path                   | C:¥Windows¥system32;C:¥Windows;C:¥Windows¥System32¥Wbem; |
| PATHENT                | :COM, EXE, BAT, CMD, VDS, VDE, JS, JSE, WSF, WSH, IMSE   |
| DPOCESSOR APCHITECTURE | AMDed                                                    |
| ステム環境変数(S)             | 新規(N) 編集(E) 削除(D)                                        |
| 変数                     | 値                                                        |
| ComSpec                | C:¥Windows¥system32¥cmd.exe                              |
| DriverData             | C:¥Windows¥System32¥Drivers¥DriverData                   |
| NUMBER_OF_PROCESSORS   | 4                                                        |
| OS                     | Windows_NT                                               |
| Path                   | C:¥Windows¥System32;C:¥Windows;C:¥Windows¥System32¥Wbem; |
| PATHENT                | .COM,:EXE,:DAT,:CMD,:VDS,:VDE,:JS,:WSF,:WSH,:MSC         |
| PROCESSOR ARCHITECTURE | AMD64                                                    |

次のように Path のリストが現れますので、「新規(N)」をクリックして、新規入力ができる状態に なったら、インストレーションのときに指定したフォルダを記入します。ここではデフォルトの "C:¥MinGW¥bin"を記入します。入力が終了したら "OK"をクリックして終了です。

| 環境変数名の編集                                      | ×                            |
|-----------------------------------------------|------------------------------|
| %SystemRoot%¥system32                         | 新規(N)                        |
| %SystemRoot%                                  | (言告)(5)                      |
| %SystemKoot%¥System32¥Wbem                    | 福耒(E)                        |
| %3131EMK001%+3ystem32#WindowsPowerSheil#V1.0# | 参照(B)                        |
| C+MingW+bin                                   | 削除(D)                        |
| %SYSTEMROOT%¥Syste<br>C:¥MinGW¥bin            | 上へ(U)<br>下へ(O)<br>テキストの編集(T) |
|                                               |                              |
| ОК                                            | キャンセル                        |

以上で MinGW のインストールが完了しました。

コマンドプロンプトを起動([スタート]メニュー→[Windows システムツール]→[コマンドプロンプト])して, "gcc –v"と入力して確認しましょう。

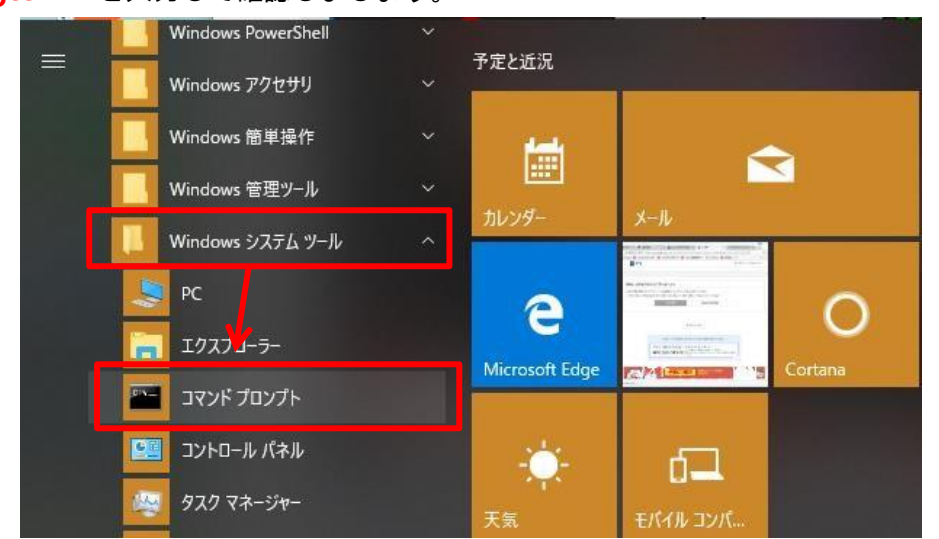

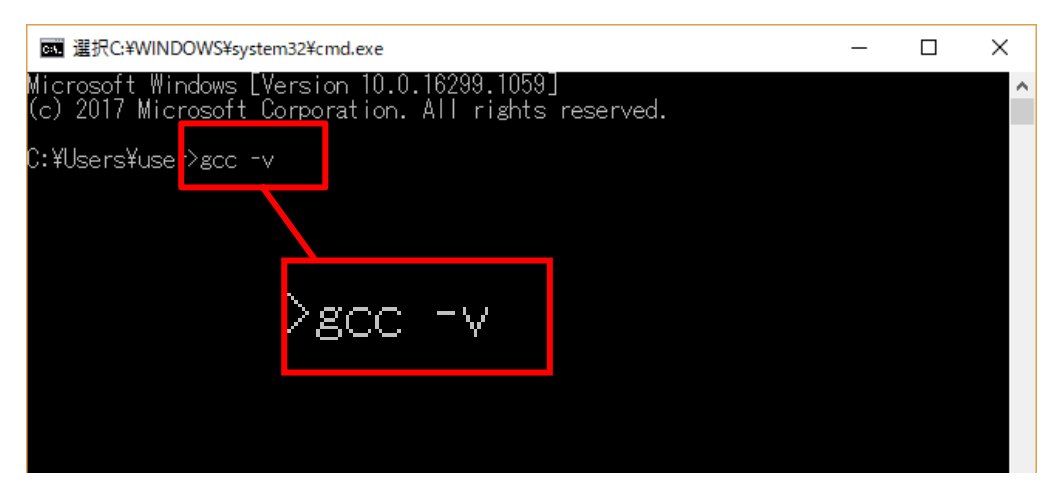

次のようにバージョン情報が表示されます。これで gcc コンパイラを使用して C のプログラムをコンパイルできるようになりました。

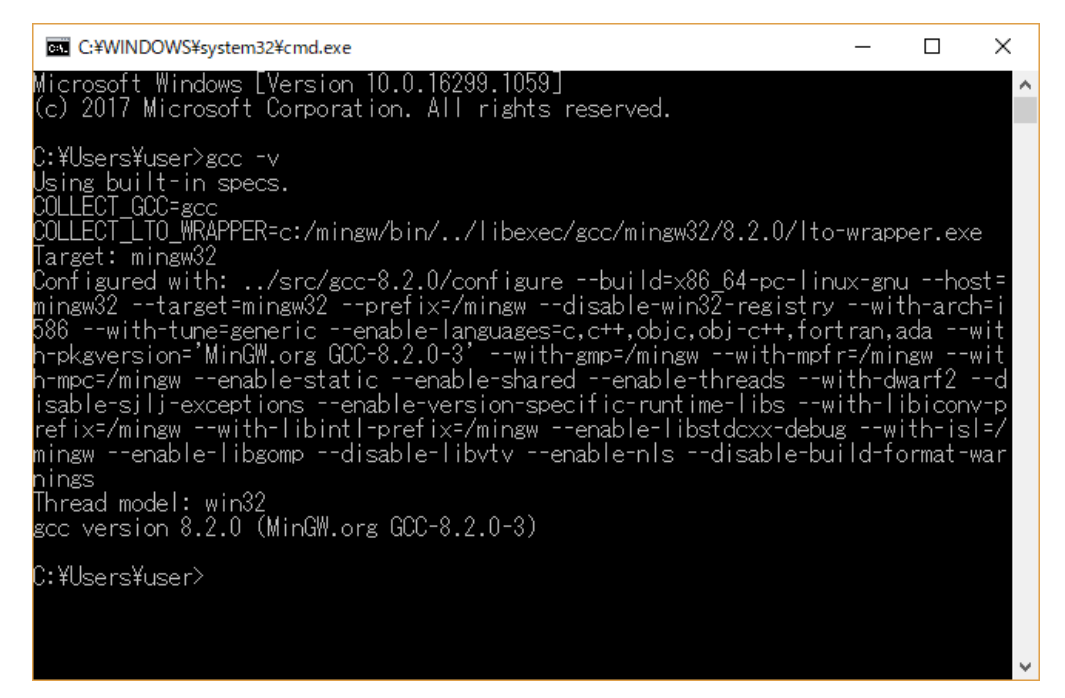

II. WSLをインストールし、さらに、gccをインストールする。

- 1. コマンドプロンプトを起動([スタート]メニュー→[Windowsシステムツール]→[コマンドプロンプト])してWSLをインストールする。
- 2. gcc をインストールする。

II-1 コマンドプロンプトを起動してWSLをインストールする。

Prompt% wsl --install[改行]

clang@DESKTOP-UIHT3L6: × Microsoft Windows [Version 10.0.19045.4046] (c) Microsoft Corporation. All rights reserved. C:¥Users¥yasko>wsl --install Ubuntu は既にインストールされています。 Ubuntu を起動しています Ubuntu 老庭師にています... Installing, this may take a few minutes... Please create a default UNIX user account. The username does not need to match your Windows username. For more information visit; https://aka.ms/wslusers Enter new UNIX username: clang New password: Retype new password: passwd: password updated successfully Installation successful! To run a command as administrator (user "root"), use "sudo <command≻". See "man sudo\_root" for details. Welcome to Ubuntu 22.04.3 LTS (GNU/Linux 5.15.146.1-microsoft-standard-WSL2 x86\_64) https://help.ubuntu.com https://landscape.canonical.com https://ubuntu.com/advantage \* Documentation: Management: \* Support: This message is shown once a day. To disable it please create the /home/clang/.hushlogin file. clang@DESKTOP-UIHT3L6:~\$

「Ubuntuは既にインストールされています。」というメッセージは、表示されないこともあります。 「Enter new UNIX username:」には、適当な名前をアルファベットで入力します。 例) clang 「New password:」には、「管理者のパスワード」を入力します。 「Retype new password:」には、再度「管理者のパスワード」を入力します。 Ⅱ-2 gcc をインストールする。

WSLをインストールしてもgcc がインストールされていない場合は、gcc が実行できません。 以下のメッセージが表示されます。 Command 'gcc' not found, but can be installed with: sudo apt install gcc

その場合には、gcc をインストールする必要があります。2つのステップが必要です。

- apt (WSLでソフトウェアをインストールしたり、更新する際に使うコマンド)を更新します。
- apt コマンドを用いて gcc をインストールします。

以上の2つのコマンドを実行する際には、「管理者のパスワード」を入力する必要があります。

## まずは、apt コマンドの更新をします。

Prompt% <u>sudo apt update[改行]</u>

| 🔤 clang@DESKTOP-UIHT3L6: ~                                                                                                    | × |          | × |
|----------------------------------------------------------------------------------------------------|---|----------|---|
| clang@DESKTOP-UIHT3L6:~\$ sudo apt update                                                                                                    |   |          |   |
| [sudo] password for clang:                                                                                                    |   |          |   |
| Hitil http://archive.ubuntu.com/ubuntu jammy InKelease<br>Gat2 http://archive.ubuntu.com/ubuntu jammy-undates InPolease [110 kP]                                                                                                    |   |          |   |
| det.2 http://archive.ubuhtu.com/ubuhtu_jammy-updates inkerease [110 kB]                                                                                                    |   |          |   |
| Get 4 http://sechive.ubuntu.com/ubuntu_jammy security inRelease [100 kB]                                                                                                    |   |          |   |
| Get:5 http://archive.ubuntu.com/ubuntu_jammy/universe_amd64_Packages_[14,1_MB]                                                                                                    |   |          |   |
| Get:6 http://security.ubuntu.com/ubuntu_jammy-security/main amd64 Packages [1472 kB]                                                                                                    |   |          |   |
| Get:7 http://archive.ubuntu.com/ubuntu_jammy/universe_Translation-en_[5652 kB]                                                                                                    |   |          |   |
| Get:8 http://security.ubuntu.com/ubuntu_jammy-security/main_iranslation-en_[253 kB]                                                                                                    |   |          |   |
| Get 10 http://security.ubuntu.com/ubuntu_jammy-security/restricted_amod4_rackages_[16/6_kb]<br>Get 10 http://security.ubuntu.com/ubuntu_jammy-security/restricted_translation=nf[218_kB]                                                                                                    |   |          |   |
| Get 11 http://security.ubuntu.com/ubuntu_jammy_security/universe amd4 Packages [853 kB]                                                                                                    |   |          |   |
| Get:12 http://security.ubuntu.com/ubuntu jammy-security/universe Translation-en [164 kB]                                                                                                    |   |          |   |
| Get:13 http://security.ubuntu.com/ubuntu jammy-security/universe amd64 c-n-f Metadata [16.8 kB]                                                                                                    |   |          |   |
| Get:14 http://security.ubuntu.com/ubuntu jammy-security/multiverse amd64 Packages [37.2 kB]                                                                                                    |   |          |   |
| Get 15 http://security.ubuntu.com/ubuntu_jammy-security/multiverse_Translation-en_[/588 B]                                                                                                    |   |          |   |
| Get 16 http://security.ubuntu.com/ubuntu_jammy-security/multiverse amod4_c-n-t_metaoata_[260_B]<br>Get 17 http://grobive.ubuntu.com/ubuntu_jammy-ubiverse_amd64_c-n-f_metaoata_[266_kB]                                                                                                    |   |          |   |
| Get 18 http://archive.ubuntu.com/ubuntu_jammy/multiverse and04 CHFT metadata [200 kb]                                                                                                    |   |          |   |
| Get 19 http://archive.ubuntu.com/ubuntu_jammy/multiverse Translation-en_[112 kB]                                                                                                    |   |          |   |
| Get:20 http://archive.ubuntu.com/ubuntu jammy/multiverse amd64 c-n-f Metadata [8372 B]                                                                                                    |   |          |   |
| Get:21 http://archive.ubuntu.com/ubuntu jammy-updates/main amd64 Packages [1683 kB]                                                                                                    |   |          |   |
| Get 22 http://archive.ubuntu.com/ubuntu_jammy-updates/main_Translation-en_[312 kB]                                                                                                    |   |          |   |
| Get 23 http://archive.ubuntu.com/ubuntu_jammy-updates/restricted_amd64_rackages_[1933_kb]                                                                                                    |   |          |   |
| Get 25 http://archive.ubuntu.com/ubuntu_jammy=updates/restricted_fransfation=en_[326_kB]                                                                                                    |   |          |   |
| Get 26 http://archive.ubuntu.com/ubuntu_jammy_bodates/universe Translation=n [246 kB]                                                                                                    |   |          |   |
| Get:27 http://archive.ubuntu.com/ubuntu jammy-updates/universe amd64 c-n-f Metadata [22.1 kB]                                                                                                    |   |          |   |
| Get:28 http://archive.ubuntu.com/ubuntu_jammy-updates/multiverse amd64 Packages [42.7 kB]                                                                                                    |   |          |   |
|                                                                                                    |   | 1020m. 1 |   |
| es clang@DESKTOP-UIHT3L6:~<br>Get:15 http://security.ubuntu.com/ubuntu.iammy-security/multiverse Translation-en [7588 B]                                                                                                    | _ |          | × |
| Get:15 http://security.ubuntu.com/ubuntu_jammy-security/multiverse_Translation-en [7588 B]<br>Get:16 http://security.ubuntu.com/ubuntu_jammy-security/multiverse_amd64_c-n-f_Metadata [260 B]                                                                                                    | _ |          | × |
| Get:15 http://security.ubuntu.com/ubuntu jammy-security/multiverse Translation-en [7588 B]<br>Get:16 http://security.ubuntu.com/ubuntu jammy-security/multiverse amd64 c-n-f Metadata [260 B]<br>Get:17 http://archive.ubuntu.com/ubuntu jammy/universe amd64 c-n-f Metadata [286 kB]                                                                                                    |   |          | × |
| Get:15 http://security.ubuntu.com/ubuntu jammy-security/multiverse Translation-en [7588 B]<br>Get:16 http://security.ubuntu.com/ubuntu jammy-security/multiverse amd64 c-n-f Metadata [260 B]<br>Get:17 http://archive.ubuntu.com/ubuntu jammy/universe amd64 c-n-f Metadata [286 kB]<br>Get:18 http://archive.ubuntu.com/ubuntu jammy/multiverse amd64 c-n-f Metadata [286 kB]                                                                                                    | - |          | × |
| Get:15 http://security.ubuntu.com/ubuntu jammy-security/multiverse Translation-en [7588 B]<br>Get:16 http://security.ubuntu.com/ubuntu jammy-security/multiverse amd64 c-n-f Metadata [260 B]<br>Get:17 http://archive.ubuntu.com/ubuntu jammy/universe amd64 c-n-f Metadata [286 kB]<br>Get:18 http://archive.ubuntu.com/ubuntu jammy/multiverse amd64 Packages [217 kB]<br>Get:19 http://archive.ubuntu.com/ubuntu jammy/multiverse Translation-en [112 kB]                                                                                                    | _ |          | × |
| Get:15 http://security.ubuntu.com/ubuntu_jammy-security/multiverse Translation-en [7588 B]<br>Get:16 http://security.ubuntu.com/ubuntu_jammy-security/multiverse amd64 c-n-f Metadata [260 B]<br>Get:17 http://archive.ubuntu.com/ubuntu_jammy/universe amd64 c-n-f Metadata [286 kB]<br>Get:18 http://archive.ubuntu.com/ubuntu_jammy/multiverse amd64 Packages [217 kB]<br>Get:19 http://archive.ubuntu.com/ubuntu_jammy/multiverse Translation-en [112 kB]<br>Get:20 http://archive.ubuntu.com/ubuntu_jammy/multiverse Translation-en [112 kB]<br>Get:20 http://archive.ubuntu.com/ubuntu_jammy/multiverse Translation-en [1682 kB]                                                                                                    | - |          | × |
| Get:15 http://security.ubuntu.com/ubuntu jammy-security/multiverse Translation-en [7588 B]<br>Get:16 http://security.ubuntu.com/ubuntu jammy-security/multiverse amd64 c-n-f Metadata [260 B]<br>Get:17 http://archive.ubuntu.com/ubuntu jammy/universe amd64 c-n-f Metadata [286 kB]<br>Get:18 http://archive.ubuntu.com/ubuntu jammy/multiverse amd64 Packages [217 kB]<br>Get:19 http://archive.ubuntu.com/ubuntu jammy/multiverse Translation-en [112 kB]<br>Get:20 http://archive.ubuntu.com/ubuntu jammy/multiverse Translation-en [112 kB]<br>Get:21 http://archive.ubuntu.com/ubuntu jammy/updates/main amd64 Packages [1683 kB]<br>Get:22 http://archive.ubuntu.com/ubuntu jammy-updates/main Translation-en [1312 kB]                                                                                                    | - |          | × |
| Get:15 http://sccurity.ubuntu.com/ubuntu jammy-sccurity/multiverse Translation-en [7588 B]<br>Get:16 http://sccurity.ubuntu.com/ubuntu jammy-sccurity/multiverse amd64 c-n-f Metadata [260 B]<br>Get:17 http://archive.ubuntu.com/ubuntu jammy/universe amd64 c-n-f Metadata [286 kB]<br>Get:18 http://archive.ubuntu.com/ubuntu jammy/multiverse amd64 c-n-f Metadata [287 kB]<br>Get:19 http://archive.ubuntu.com/ubuntu jammy/multiverse amd64 c-n-f Metadata [8372 B]<br>Get:20 http://archive.ubuntu.com/ubuntu jammy/multiverse amd64 c-n-f Metadata [8372 B]<br>Get:21 http://archive.ubuntu.com/ubuntu jammy-updates/main amd64 Packages [1683 kB]<br>Get:22 http://archive.ubuntu.com/ubuntu jammy-updates/main Translation-en [312 kB]<br>Get:23 http://archive.ubuntu.com/ubuntu jammy-updates/restricted amd64 Packages [1933 kB]                                                                                                    | - |          | × |
| Get:15 http://archive.ubuntu.com/ubuntu jammy-security/multiverse Translation-en [7588 B]<br>Get:16 http://security.ubuntu.com/ubuntu jammy-security/multiverse amd64 c-n-f Metadata [260 B]<br>Get:16 http://archive.ubuntu.com/ubuntu jammy/universe amd64 c-n-f Metadata [286 kB]<br>Get:18 http://archive.ubuntu.com/ubuntu jammy/multiverse amd64 packages [217 kB]<br>Get:19 http://archive.ubuntu.com/ubuntu jammy/multiverse amd64 c-n-f Metadata [8372 B]<br>Get:20 http://archive.ubuntu.com/ubuntu jammy/multiverse amd64 c-n-f Metadata [8372 B]<br>Get:21 http://archive.ubuntu.com/ubuntu jammy-updates/main amd64 Packages [1683 kB]<br>Get:22 http://archive.ubuntu.com/ubuntu jammy-updates/main Translation-en [312 kB]<br>Get:23 http://archive.ubuntu.com/ubuntu jammy-updates/restricted amd64 Packages [1933 kB]<br>Get:24 http://archive.ubuntu.com/ubuntu jammy-updates/restricted Translation-en [328 kB]                                                                                                    | - |          | × |
| Get:15 http://security.ubuntu.com/ubuntu jammy-security/multiverse Translation-en [7588 B]<br>Get:16 http://security.ubuntu.com/ubuntu jammy-security/multiverse amd64 c-n-f Metadata [260 B]<br>Get:16 http://archive.ubuntu.com/ubuntu jammy/universe amd64 c-n-f Metadata [286 kB]<br>Get:18 http://archive.ubuntu.com/ubuntu jammy/multiverse amd64 c-n-f Metadata [286 kB]<br>Get:19 http://archive.ubuntu.com/ubuntu jammy/multiverse amd64 c-n-f Metadata [287 kB]<br>Get:19 http://archive.ubuntu.com/ubuntu jammy/multiverse amd64 c-n-f Metadata [8372 B]<br>Get:20 http://archive.ubuntu.com/ubuntu jammy/multiverse amd64 c-n-f Metadata [8372 B]<br>Get:21 http://archive.ubuntu.com/ubuntu jammy-updates/main amd64 Packages [1683 kB]<br>Get:22 http://archive.ubuntu.com/ubuntu jammy-updates/restricted amd64 Packages [1933 kB]<br>Get:24 http://archive.ubuntu.com/ubuntu jammy-updates/restricted Translation-en [328 kB]<br>Get:25 http://archive.ubuntu.com/ubuntu jammy-updates/restricted Translation-en [328 kB]                                                                                                    | - |          | × |
| Get:15 http://security.ubuntu.com/ubuntu jammy-security/multiverse Translation-en [7588 B]<br>Get:16 http://security.ubuntu.com/ubuntu jammy-security/multiverse amd64 c-n-f Metadata [260 B]<br>Get:16 http://archive.ubuntu.com/ubuntu jammy/universe amd64 c-n-f Metadata [286 kB]<br>Get:18 http://archive.ubuntu.com/ubuntu jammy/multiverse amd64 c-n-f Metadata [286 kB]<br>Get:19 http://archive.ubuntu.com/ubuntu jammy/multiverse amd64 c-n-f Metadata [287 kB]<br>Get:19 http://archive.ubuntu.com/ubuntu jammy/multiverse amd64 c-n-f Metadata [8372 B]<br>Get:20 http://archive.ubuntu.com/ubuntu jammy/multiverse amd64 c-n-f Metadata [8372 B]<br>Get:21 http://archive.ubuntu.com/ubuntu jammy-updates/main amd64 Packages [1683 kB]<br>Get:22 http://archive.ubuntu.com/ubuntu jammy-updates/main Translation-en [312 kB]<br>Get:23 http://archive.ubuntu.com/ubuntu jammy-updates/restricted Translation-en [328 kB]<br>Get:25 http://archive.ubuntu.com/ubuntu jammy-updates/universe amd64 Packages [1075 kB]<br>Get:26 http://archive.ubuntu.com/ubuntu jammy-updates/universe Translation-en [246 kB]                                                                                                    | - |          | × |
| Get:22 http://archive.ubuntu.com/ubuntu jammy-updates/restricted amd64 Packages [1933 kB]<br>Get:23 http://archive.ubuntu.com/ubuntu jammy-security/multiverse amd64 c-n-f Metadata [260 B]<br>Get:16 http://archive.ubuntu.com/ubuntu jammy/multiverse amd64 c-n-f Metadata [260 B]<br>Get:17 http://archive.ubuntu.com/ubuntu jammy/multiverse amd64 c-n-f Metadata [286 kB]<br>Get:19 http://archive.ubuntu.com/ubuntu jammy/multiverse amd64 c-n-f Metadata [286 kB]<br>Get:20 http://archive.ubuntu.com/ubuntu jammy/multiverse amd64 c-n-f Metadata [8372 B]<br>Get:20 http://archive.ubuntu.com/ubuntu jammy/multiverse amd64 c-n-f Metadata [8372 B]<br>Get:21 http://archive.ubuntu.com/ubuntu jammy-updates/main amd64 Packages [1683 kB]<br>Get:22 http://archive.ubuntu.com/ubuntu jammy-updates/restricted amd64 Packages [1933 kB]<br>Get:23 http://archive.ubuntu.com/ubuntu jammy-updates/restricted Translation-en [328 kB]<br>Get:26 http://archive.ubuntu.com/ubuntu jammy-updates/nestricted Translation-en [246 kB]<br>Get:27 http://archive.ubuntu.com/ubuntu jammy-updates/universe amd64 Packages [1075 kB]<br>Get:27 http://archive.ubuntu.com/ubuntu jammy-updates/universe Translation-en [246 kB]<br>Get:27 http://archive.ubuntu.com/ubuntu jammy-updates/universe amd64 Packages [12.1 kB]<br>Get:27 http://archive.ubuntu.com/ubuntu jammy-updates/universe amd64 Packages [12.1 kB]<br>Get:27 http://archive.ubuntu.com/ubuntu jammy-updates/universe amd64 Packages [12.1 kB]<br>Get:27 http://archive.ubuntu.com/ubuntu jammy-updates/universe amd64 Packages [12.1 kB]<br>Get:27 http://archive.ubuntu.com/ubuntu jammy-updates/universe amd64 Packages [12.1 kB]<br>Get:27 http://archive.ubuntu.com/ubuntu jammy-updates/universe amd64 Packages [12.1 kB]<br>Get:27 http://archive.ubuntu.com/ubuntu jammy-updates/universe amd64 Packages [12.1 kB]                                                                                                    |   |          | × |
| Get:15 http://security.ubuntu.com/ubuntu jammy-security/multiverse Translation-en [7588 B]<br>Get:16 http://security.ubuntu.com/ubuntu jammy-security/multiverse amd64 c-n-f Metadata [260 B]<br>Get:16 http://archive.ubuntu.com/ubuntu jammy/universe amd64 c-n-f Metadata [286 kB]<br>Get:18 http://archive.ubuntu.com/ubuntu jammy/multiverse amd64 c-n-f Metadata [286 kB]<br>Get:19 http://archive.ubuntu.com/ubuntu jammy/multiverse Translation-en [112 kB]<br>Get:20 http://archive.ubuntu.com/ubuntu jammy/multiverse Translation-en [112 kB]<br>Get:20 http://archive.ubuntu.com/ubuntu jammy-updates/main amd64 Packages [1683 kB]<br>Get:21 http://archive.ubuntu.com/ubuntu jammy-updates/main amd64 Packages [1683 kB]<br>Get:22 http://archive.ubuntu.com/ubuntu jammy-updates/restricted amd64 Packages [1933 kB]<br>Get:23 http://archive.ubuntu.com/ubuntu jammy-updates/restricted Translation-en [328 kB]<br>Get:26 http://archive.ubuntu.com/ubuntu jammy-updates/universe amd64 Packages [1075 kB]<br>Get:27 http://archive.ubuntu.com/ubuntu jammy-updates/universe Translation-en [246 kB]<br>Get:28 http://archive.ubuntu.com/ubuntu jammy-updates/universe amd64 Packages [1075 kB]<br>Get:28 http://archive.ubuntu.com/ubuntu jammy-updates/universe amd64 Packages [22.1 kB]<br>Get:28 http://archive.ubuntu.com/ubuntu jammy-updates/universe amd64 Packages [20.1 kB]<br>Get:28 http://archive.ubuntu.com/ubuntu jammy-updates/universe Translation-en [246 kB]<br>Get:29 http://archive.ubuntu.com/ubuntu jammy-updates/universe amd64 Packages [22.1 kB]<br>Get:28 http://archive.ubuntu.com/ubuntu jammy-updates/universe Translation-en [246 kB]<br>Get:29 http://archive.ubuntu.com/ubuntu jammy-updates/universe amd64 Packages [22.1 kB]<br>Get:29 http://archive.ubuntu.com/ubuntu jammy-updates/universe Translation-en [246 kB]<br>Get:29 http://archive.ubuntu.com/ubuntu jammy-updates/universe amd64 Packages [2.7 kB]<br>Get:29 http://archive.ubuntu.com/ubuntu jammy-updates/universe Translation-en [246 kB]<br>Get:29 http://archive.ubuntu.com/ubuntu jammy-updates/universe Translation-en [10 4 kB]                      |   |          | × |
| Get:15 http://security.ubuntu.com/ubuntu jammy-security/multiverse Translation-en [7588 B]<br>Get:16 http://security.ubuntu.com/ubuntu jammy-security/multiverse amd64 c-n-f Metadata [260 B]<br>Get:17 http://archive.ubuntu.com/ubuntu jammy/universe amd64 c-n-f Metadata [286 kB]<br>Get:18 http://archive.ubuntu.com/ubuntu jammy/multiverse amd64 c-n-f Metadata [286 kB]<br>Get:19 http://archive.ubuntu.com/ubuntu jammy/multiverse ranslation-en [112 kB]<br>Get:20 http://archive.ubuntu.com/ubuntu jammy/multiverse translation-en [112 kB]<br>Get:20 http://archive.ubuntu.com/ubuntu jammy-updates/main amd64 Packages [1683 kB]<br>Get:21 http://archive.ubuntu.com/ubuntu jammy-updates/main Translation-en [312 kB]<br>Get:23 http://archive.ubuntu.com/ubuntu jammy-updates/restricted amd64 Packages [1933 kB]<br>Get:25 http://archive.ubuntu.com/ubuntu jammy-updates/restricted Translation-en [328 kB]<br>Get:26 http://archive.ubuntu.com/ubuntu jammy-updates/universe amd64 Packages [1075 kB]<br>Get:27 http://archive.ubuntu.com/ubuntu jammy-updates/universe amd64 Packages [1075 kB]<br>Get:28 http://archive.ubuntu.com/ubuntu jammy-updates/universe amd64 Packages [42.7 kB]<br>Get:28 http://archive.ubuntu.com/ubuntu jammy-updates/universe amd64 Packages [42.7 kB]<br>Get:28 http://archive.ubuntu.com/ubuntu jammy-updates/universe amd64 Packages [42.7 kB]<br>Get:28 http://archive.ubuntu.com/ubuntu jammy-updates/universe amd64 Packages [42.7 kB]<br>Get:29 http://archive.ubuntu.com/ubuntu jammy-updates/universe amd64 Packages [42.7 kB]<br>Get:29 http://archive.ubuntu.com/ubuntu jammy-updates/universe amd64 Packages [42.7 kB]<br>Get:29 http://archive.ubuntu.com/ubuntu jammy-updates/universe amd64 Packages [42.7 kB]<br>Get:29 http://archive.ubuntu.com/ubuntu jammy-updates/multiverse amd64 Packages [42.7 kB]<br>Get:29 http://archive.ubuntu.com/ubuntu jammy-updates/multiverse amd64 Packages [42.7 kB]<br>Get:29 http://archive.ubuntu.com/ubuntu jammy-updates/multiverse amd64 Packages [42.7 kB]<br>Get:20 http://archive.ubuntu.com/ubuntu jammy-updates/multiverse amd64 Packages [42.7 kB]<br>Get:2 |   |          | × |
| Get:15 http://security.ubuntu.com/ubuntu jammy-security/multiverse Translation-en [7588 B]<br>Get:16 http://security.ubuntu.com/ubuntu jammy-security/multiverse amd64 c-n-f Metadata [260 B]<br>Get:16 http://archive.ubuntu.com/ubuntu jammy/universe amd64 c-n-f Metadata [286 kB]<br>Get:17 http://archive.ubuntu.com/ubuntu jammy/multiverse amd64 c-n-f Metadata [286 kB]<br>Get:18 http://archive.ubuntu.com/ubuntu jammy/multiverse Translation-en [112 kB]<br>Get:20 http://archive.ubuntu.com/ubuntu jammy/multiverse Translation-en [112 kB]<br>Get:20 http://archive.ubuntu.com/ubuntu jammy-updates/main amd64 Packages [1683 kB]<br>Get:21 http://archive.ubuntu.com/ubuntu jammy-updates/main Translation-en [312 kB]<br>Get:23 http://archive.ubuntu.com/ubuntu jammy-updates/restricted amd64 Packages [1933 kB]<br>Get:25 http://archive.ubuntu.com/ubuntu jammy-updates/restricted Translation-en [328 kB]<br>Get:26 http://archive.ubuntu.com/ubuntu jammy-updates/universe amd64 Packages [1075 kB]<br>Get:27 http://archive.ubuntu.com/ubuntu jammy-updates/universe amd64 Packages [1075 kB]<br>Get:28 http://archive.ubuntu.com/ubuntu jammy-updates/universe amd64 Packages [42. 7 kB]<br>Get:29 http://archive.ubuntu.com/ubuntu jammy-updates/universe amd64 Packages [42. 7 kB]<br>Get:29 http://archive.ubuntu.com/ubuntu jammy-updates/universe amd64 Packages [42. 7 kB]<br>Get:29 http://archive.ubuntu.com/ubuntu jammy-updates/universe amd64 Packages [42. 7 kB]<br>Get:29 http://archive.ubuntu.com/ubuntu jammy-updates/universe amd64 Packages [42. 7 kB]<br>Get:29 http://archive.ubuntu.com/ubuntu jammy-updates/universe amd64 Packages [42. 7 kB]<br>Get:30 http://archive.ubuntu.com/ubuntu jammy-updates/multiverse amd64 c-n-f Metadata [472 B]<br>Get:31 http://archive.ubuntu.com/ubuntu jammy-updates/multiverse amd64 c-n-f Metadata [472 B]<br>Get:31 http://archive.ubuntu.com/ubuntu jammy-updates/multiverse amd64 c-n-f Metadata [472 B]                                                                                                    |   |          | × |
| Get:15 http://security.ubuntu.com/ubuntu jammy-security/multiverse Translation-en [7588 B]<br>Get:16 http://security.ubuntu.com/ubuntu jammy-security/multiverse amd64 c-n-f Metadata [260 B]<br>Get:17 http://archive.ubuntu.com/ubuntu jammy/multiverse amd64 c-n-f Metadata [286 kB]<br>Get:18 http://archive.ubuntu.com/ubuntu jammy/multiverse amd64 c-n-f Metadata [286 kB]<br>Get:19 http://archive.ubuntu.com/ubuntu jammy/multiverse Translation-en [112 kB]<br>Get:20 http://archive.ubuntu.com/ubuntu jammy/multiverse Translation-en [112 kB]<br>Get:21 http://archive.ubuntu.com/ubuntu jammy-updates/main amd64 Packages [1683 kB]<br>Get:22 http://archive.ubuntu.com/ubuntu jammy-updates/main Translation-en [312 kB]<br>Get:23 http://archive.ubuntu.com/ubuntu jammy-updates/restricted amd64 Packages [1933 kB]<br>Get:25 http://archive.ubuntu.com/ubuntu jammy-updates/restricted Translation-en [328 kB]<br>Get:26 http://archive.ubuntu.com/ubuntu jammy-updates/universe amd64 Packages [1075 kB]<br>Get:27 http://archive.ubuntu.com/ubuntu jammy-updates/universe amd64 Packages [1075 kB]<br>Get:28 http://archive.ubuntu.com/ubuntu jammy-updates/universe amd64 Packages [42.7 kB]<br>Get:29 http://archive.ubuntu.com/ubuntu jammy-updates/universe amd64 Packages [42.7 kB]<br>Get:29 http://archive.ubuntu.com/ubuntu jammy-updates/universe amd64 Packages [42.7 kB]<br>Get:29 http://archive.ubuntu.com/ubuntu jammy-updates/universe amd64 Packages [42.7 kB]<br>Get:30 http://archive.ubuntu.com/ubuntu jammy-updates/multiverse amd64 Packages [42.7 kB]<br>Get:30 http://archive.ubuntu.com/ubuntu jammy-updates/multiverse amd64 c-n-f Metadata [472 B]<br>Get:31 http://archive.ubuntu.com/ubuntu jammy-updates/multiverse amd64 c-n-f Metadata [472 B]<br>Get:32 http://archive.ubuntu.com/ubuntu jammy-updates/multiverse amd64 c-n-f Metadata [472 B]<br>Get:32 http://archive.ubuntu.com/ubuntu jammy-updates/multiverse amd64 c-n-f Metadata [472 B]<br>Get:32 http://archive.ubuntu.com/ubuntu jammy-updates/multiverse amd64 c-n-f Metadata [472 B]<br>Get:32 http://archive.ubuntu.com/ubuntu jammy-updates/multiverse am   |   |          | × |
| Get:15 http://security.ubuntu.com/ubuntu jammy-security/multiverse Translation-en [7588 B]<br>Get:16 http://security.ubuntu.com/ubuntu jammy-security/multiverse amd64 c-n-f Metadata [260 B]<br>Get:17 http://archive.ubuntu.com/ubuntu jammy/multiverse amd64 c-n-f Metadata [286 kB]<br>Get:18 http://archive.ubuntu.com/ubuntu jammy/multiverse amd64 c-n-f Metadata [286 kB]<br>Get:19 http://archive.ubuntu.com/ubuntu jammy/multiverse amd64 c-n-f Metadata [8372 B]<br>Get:20 http://archive.ubuntu.com/ubuntu jammy-updates/main amd64 Packages [1683 kB]<br>Get:21 http://archive.ubuntu.com/ubuntu jammy-updates/main Translation-en [312 kB]<br>Get:23 http://archive.ubuntu.com/ubuntu jammy-updates/restricted amd64 Packages [1933 kB]<br>Get:24 http://archive.ubuntu.com/ubuntu jammy-updates/restricted Translation-en [328 kB]<br>Get:25 http://archive.ubuntu.com/ubuntu jammy-updates/restricted Translation-en [328 kB]<br>Get:26 http://archive.ubuntu.com/ubuntu jammy-updates/universe amd64 Packages [1075 kB]<br>Get:26 http://archive.ubuntu.com/ubuntu jammy-updates/universe amd64 c-n-f Metadata [22.1 kB]<br>Get:26 http://archive.ubuntu.com/ubuntu jammy-updates/universe Translation-en [328 kB]<br>Get:26 http://archive.ubuntu.com/ubuntu jammy-updates/universe Translation-en [246 kB]<br>Get:27 http://archive.ubuntu.com/ubuntu jammy-updates/universe amd64 c-n-f Metadata [22.1 kB]<br>Get:28 http://archive.ubuntu.com/ubuntu jammy-updates/multiverse amd64 c-n-f Metadata [22.1 kB]<br>Get:29 http://archive.ubuntu.com/ubuntu jammy-updates/multiverse amd64 c-n-f Metadata [27.1 kB]<br>Get:30 http://archive.ubuntu.com/ubuntu jammy-updates/multiverse amd64 c-n-f Metadata [472 B]<br>Get:31 http://archive.ubuntu.com/ubuntu jammy-backports/main amd64 Packages [67.1 kB]<br>Get:32 http://archive.ubuntu.com/ubuntu jammy-backports/main amd64 Packages [67.1 kB]<br>Get:33 http://archive.ubuntu.com/ubuntu jammy-backports/main amd64 Packages [67.1 kB]<br>Get:33 http://archive.ubuntu.com/ubuntu jammy-backports/main amd64 c-n-f Metadata [388 B]<br>Get:33 http://archive.ubuntu.com/ubuntu jammy-backports/m   |   |          | × |
| Get:15 http://archive.ubuntu.com/ubuntu jammy-security/multiverse Translation-en [7588 B]<br>Get:16 http://security.ubuntu.com/ubuntu jammy-security/multiverse amd64 c-n-f Metadata [260 B]<br>Get:17 http://archive.ubuntu.com/ubuntu jammy/multiverse amd64 c-n-f Metadata [286 kB]<br>Get:18 http://archive.ubuntu.com/ubuntu jammy/multiverse amd64 packages [217 kB]<br>Get:20 http://archive.ubuntu.com/ubuntu jammy/multiverse amd64 c-n-f Metadata [8372 B]<br>Get:20 http://archive.ubuntu.com/ubuntu jammy-multiverse amd64 c-n-f Metadata [8372 B]<br>Get:21 http://archive.ubuntu.com/ubuntu jammy-updates/main amd64 Packages [1683 kB]<br>Get:22 http://archive.ubuntu.com/ubuntu jammy-updates/main Translation-en [312 kB]<br>Get:24 http://archive.ubuntu.com/ubuntu jammy-updates/restricted amd64 Packages [1933 kB]<br>Get:25 http://archive.ubuntu.com/ubuntu jammy-updates/restricted Translation-en [328 kB]<br>Get:26 http://archive.ubuntu.com/ubuntu jammy-updates/universe amd64 Packages [1075 kB]<br>Get:26 http://archive.ubuntu.com/ubuntu jammy-updates/universe amd64 c-n-f Metadata [22.1 kB]<br>Get:29 http://archive.ubuntu.com/ubuntu jammy-updates/universe amd64 c-n-f Metadata [22.1 kB]<br>Get:29 http://archive.ubuntu.com/ubuntu jammy-updates/universe amd64 c-n-f Metadata [22.1 kB]<br>Get:29 http://archive.ubuntu.com/ubuntu jammy-updates/multiverse Translation-en [10.4 kB]<br>Get:30 http://archive.ubuntu.com/ubuntu jammy-backports/main amd64 Packages [67.1 kB]<br>Get:31 http://archive.ubuntu.com/ubuntu jammy-backports/main amd64 c-n-f Metadata [388 B]<br>Get:33 http://archive.ubuntu.com/ubuntu jammy-backports/main amd64 c-n-f Metadata [388 B]<br>Get:33 http://archive.ubuntu.com/ubuntu jammy-backports/main amd64 c-n-f Metadata [388 B]<br>Get:33 http://archive.ubuntu.com/ubuntu jammy-backports/main amd64 c-n-f Metadata [388 B]<br>Get:34 http://archive.ubuntu.com/ubuntu jammy-backports/main amd64 c-n-f Metadata [388 B]<br>Get:34 http://archive.ubuntu.com/ubuntu jammy-backports/main amd64 c-n-f Metadata [388 B]<br>Get:34 http://archive.ubuntu.com/ubuntu jammy-backports/main amd   |   |          | × |
| Get:15 http://security.ubuntu.com/ubuntu<br>jammy-security/multiverse Translation-en [7588 B]<br>Get:16 http://archive.ubuntu.com/ubuntu<br>Get:17 http://archive.ubuntu.com/ubuntu<br>Get:18 http://archive.ubuntu.com/ubuntu<br>Get:20 http://archive.ubuntu.com/ubuntu<br>jammy/multiverse amd64 c-n-f Metadata [260 B]<br>Get:20 http://archive.ubuntu.com/ubuntu<br>jammy/multiverse amd64 Packages [217 kB]<br>Get:20 http://archive.ubuntu.com/ubuntu<br>jammy/multiverse amd64 c-n-f Metadata [8372 B]<br>Get:21 http://archive.ubuntu.com/ubuntu<br>jammy-updates/main amd64 Packages [1683 kB]<br>Get:22 http://archive.ubuntu.com/ubuntu<br>jammy-updates/restricted amd64 Packages [1933 kB]<br>Get:24 http://archive.ubuntu.com/ubuntu<br>jammy-updates/restricted Translation-en [312 kB]<br>Get:25 http://archive.ubuntu.com/ubuntu<br>jammy-updates/universe amd64 c-n-f Metadata [22.1 kB]<br>Get:26 http://archive.ubuntu.com/ubuntu<br>jammy-updates/universe amd64 c-n-f Metadata [22.1 kB]<br>Get:28 http://archive.ubuntu.com/ubuntu<br>jammy-updates/universe amd64 c-n-f Metadata [22.1 kB]<br>Get:30 http://archive.ubuntu.com/ubuntu<br>jammy-updates/multiverse amd64 c-n-f Metadata [22.1 kB]<br>Get:30 http://archive.ubuntu.com/ubuntu<br>jammy-updates/multiverse amd64 c-n-f Metadata [22.1 kB]<br>Get:30 http://archive.ubuntu.com/ubuntu<br>jammy-updates/multiverse amd64 c-n-f Metadata [22.1 kB]<br>Get:30 http://archive.ubuntu.com/ubuntu<br>jammy-updates/multiverse amd64 c-n-f Metadata [472 B]<br>Get:31 http://archive.ubuntu.com/ubuntu<br>jammy-backports/main amd64 c-n-f Metadata [388 B]<br>Get:33 http://archive.ubuntu.com/ubuntu<br>jammy-backports/main amd64 c-n-f Metadata [388 B]<br>jammy-backports/restricted amd64 c-n-f Metadata [116 B]<br>jammy-backports/restricted amd64 Packages [27.2 kB]                                                                                                    |   |          | × |
| Get:15 http://security.ubuntu.com/ubuntu jammy-security/multiverse Translation-en [7588 B]<br>Get:16 http://security.ubuntu.com/ubuntu jammy/universe amd64 c-n-f Metadata [260 B]<br>Get:17 http://archive.ubuntu.com/ubuntu jammy/multiverse amd64 c-n-f Metadata [286 kB]<br>Get:19 http://archive.ubuntu.com/ubuntu jammy/multiverse amd64 c-n-f Metadata [286 kB]<br>Get:20 http://archive.ubuntu.com/ubuntu jammy/multiverse mad64 c-n-f Metadata [8372 B]<br>Get:20 http://archive.ubuntu.com/ubuntu jammy-updates/main amd64 c-n-f Metadata [8372 B]<br>Get:21 http://archive.ubuntu.com/ubuntu jammy-updates/main amd64 Packages [1683 kB]<br>Get:22 http://archive.ubuntu.com/ubuntu jammy-updates/main Translation-en [312 kB]<br>Get:23 http://archive.ubuntu.com/ubuntu jammy-updates/restricted amd64 Packages [1933 kB]<br>Get:24 http://archive.ubuntu.com/ubuntu jammy-updates/restricted Translation-en [328 kB]<br>Get:25 http://archive.ubuntu.com/ubuntu jammy-updates/universe amd64 Packages [1075 kB]<br>Get:26 http://archive.ubuntu.com/ubuntu jammy-updates/universe amd64 Packages [42.7 kB]<br>Get:28 http://archive.ubuntu.com/ubuntu jammy-updates/multiverse amd64 Packages [42.7 kB]<br>Get:30 http://archive.ubuntu.com/ubuntu jammy-updates/multiverse amd64 Packages [42.7 kB]<br>Get:30 http://archive.ubuntu.com/ubuntu jammy-updates/multiverse amd64 c-n-f Metadata [472 B]<br>Get:31 http://archive.ubuntu.com/ubuntu jammy-updates/main amd64 Packages [67.1 kB]<br>Get:31 http://archive.ubuntu.com/ubuntu jammy-backports/main amd64 Packages [67.1 kB]<br>Get:33 http://archive.ubuntu.com/ubuntu jammy-backports/main amd64 c-n-f Metadata [388 B]<br>Get:34 http://archive.ubuntu.com/ubuntu jammy-backports/main amd64 c-n-f Metadata [388 B]<br>Get:35 http://archive.ubuntu.com/ubuntu jammy-backports/nain amd64 c-n-f Metadata [116 B]<br>Get:36 http://archive.ubuntu.com/ubuntu jammy-backports/universe amd64 c-n-f Metadata [16 B]<br>Get:36 http://archive.ubuntu.com/ubuntu jammy-backports/universe amd64 c-n-f Metadata [16 B]<br>Get:36 http://archive.ubuntu.com/ubuntu jammy-backports/universe amd64 c-n-f   |   |          | × |
| Get:15 http://security.ubuntu.com/ubuntu jammy-security/multiverse Translation-en [7588 B]<br>Get:16 http://security.ubuntu.com/ubuntu jammy/unitverse amd64 c-n-f Metadata [260 B]<br>Get:17 http://archive.ubuntu.com/ubuntu jammy/multiverse amd64 c-n-f Metadata [286 kB]<br>Get:18 http://archive.ubuntu.com/ubuntu jammy/multiverse amd64 c-n-f Metadata [286 kB]<br>Get:19 http://archive.ubuntu.com/ubuntu jammy/multiverse amd64 c-n-f Metadata [8372 B]<br>Get:20 http://archive.ubuntu.com/ubuntu jammy-updates/main Translation-en [112 kB]<br>Get:21 http://archive.ubuntu.com/ubuntu jammy-updates/main Translation-en [312 kB]<br>Get:22 http://archive.ubuntu.com/ubuntu jammy-updates/restricted amd64 Packages [1933 kB]<br>Get:24 http://archive.ubuntu.com/ubuntu jammy-updates/restricted amd64 Packages [1075 kB]<br>Get:25 http://archive.ubuntu.com/ubuntu jammy-updates/nestricted Translation-en [328 kB]<br>Get:28 http://archive.ubuntu.com/ubuntu jammy-updates/nestricted amd64 c-n-f Metadata [22.1 kB]<br>Get:29 http://archive.ubuntu.com/ubuntu jammy-updates/universe amd64 c-n-f Metadata [22.1 kB]<br>Get:29 http://archive.ubuntu.com/ubuntu jammy-updates/universe amd64 c-n-f Metadata [22.1 kB]<br>Get:30 http://archive.ubuntu.com/ubuntu jammy-updates/universe amd64 c-n-f Metadata [22.1 kB]<br>Get:30 http://archive.ubuntu.com/ubuntu jammy-updates/multiverse amd64 c-n-f Metadata [22.1 kB]<br>Get:30 http://archive.ubuntu.com/ubuntu jammy-updates/multiverse amd64 c-n-f Metadata [472 B]<br>Get:30 http://archive.ubuntu.com/ubuntu jammy-backports/main amd64 Packages [67.1 kB]<br>Get:30 http://archive.ubuntu.com/ubuntu jammy-backports/main amd64 c-n-f Metadata [388 B]<br>Get:33 http://archive.ubuntu.com/ubuntu jammy-backports/main amd64 c-n-f Metadata [116 B]<br>Get:36 http://archive.ubuntu.com/ubuntu jammy-backports/universe amd64 c-n-f Metadata [116 B]<br>Get:36 http://archive.ubuntu.com/ubuntu jammy-backports/universe amd64 c-n-f Metadata [116 B]<br>Get:37 http://archive.ubuntu.com/ubuntu jammy-backports/universe amd64 c-n-f Metadata [116 B]                                          |   |          | × |
| Get:15 http://security.ubuntu.com/ubuntu jammy-security/multiverse Translation-en [7588 B]<br>Get:16 http://security.ubuntu.com/ubuntu jammy-security/multiverse amd64 c-n-f Metadata [260 B]<br>Get:17 http://archive.ubuntu.com/ubuntu jammy/universe amd64 Packages [217 kB]<br>Get:18 http://archive.ubuntu.com/ubuntu jammy/multiverse amd64 Packages [217 kB]<br>Get:20 http://archive.ubuntu.com/ubuntu jammy/multiverse amd64 Packages [1683 kB]<br>Get:20 http://archive.ubuntu.com/ubuntu jammy-updates/main Translation-en [312 kB]<br>Get:20 http://archive.ubuntu.com/ubuntu jammy-updates/main Translation-en [312 kB]<br>Get:20 http://archive.ubuntu.com/ubuntu jammy-updates/restricted amd64 Packages [1075 kB]<br>Get:22 http://archive.ubuntu.com/ubuntu jammy-updates/restricted Translation-en [328 kB]<br>Get:24 http://archive.ubuntu.com/ubuntu jammy-updates/universe Translation-en [328 kB]<br>Get:25 http://archive.ubuntu.com/ubuntu jammy-updates/universe amd64 Packages [1075 kB]<br>Get:26 http://archive.ubuntu.com/ubuntu jammy-updates/universe amd64 Packages [1075 kB]<br>Get:26 http://archive.ubuntu.com/ubuntu jammy-updates/universe amd64 Packages [42.7 kB]<br>Get:28 http://archive.ubuntu.com/ubuntu jammy-updates/multiverse Translation-en [10. 4 kB]<br>Get:30 http://archive.ubuntu.com/ubuntu jammy-updates/multiverse amd64 c-n-f Metadata [472 B]<br>Get:30 http://archive.ubuntu.com/ubuntu jammy-updates/multiverse amd64 c-n-f Metadata [472 B]<br>Get:30 http://archive.ubuntu.com/ubuntu jammy-backports/main amd64 Packages [67.1 kB]<br>Get:33 http://archive.ubuntu.com/ubuntu jammy-backports/main amd64 Packages [67.1 kB]<br>Get:33 http://archive.ubuntu.com/ubuntu jammy-backports/main amd64 Packages [67.1 kB]<br>Get:33 http://archive.ubuntu.com/ubuntu jammy-backports/main amd64 Packages [67.1 kB]<br>Get:33 http://archive.ubuntu.com/ubuntu jammy-backports/main amd64 Packages [67.1 kB]<br>Get:33 http://archive.ubuntu.com/ubuntu jammy-backports/main amd64 Packages [67.1 kB]<br>Get:36 http://archive.ubuntu.com/ubuntu jammy-backports/universe amd64 c-n-f Metadata [388 B]<br>Get:36 ht |   |          | × |
| Get:15 http://security.ubuntu.com/ubuntu jammy-security/multiverse Translation-en [7588 B]<br>Get:16 http://security.ubuntu.com/ubuntu jammy-security/multiverse amd64 c-n-f Metadata [260 B]<br>Get:17 http://archive.ubuntu.com/ubuntu jammy/multiverse amd64 c-n-f Metadata [286 kB]<br>Get:18 http://archive.ubuntu.com/ubuntu jammy/multiverse amd64 packages [217 kB]<br>Get:20 http://archive.ubuntu.com/ubuntu jammy-updates/main amd64 Packages [1683 kB]<br>Get:20 http://archive.ubuntu.com/ubuntu jammy-updates/main amd64 Packages [1683 kB]<br>Get:23 http://archive.ubuntu.com/ubuntu jammy-updates/main Translation-en [312 kB]<br>Get:24 http://archive.ubuntu.com/ubuntu jammy-updates/restricted amd64 Packages [1933 kB]<br>Get:25 http://archive.ubuntu.com/ubuntu jammy-updates/restricted Translation-en [328 kB]<br>Get:24 http://archive.ubuntu.com/ubuntu jammy-updates/restricted Translation-en [288 kB]<br>Get:25 http://archive.ubuntu.com/ubuntu jammy-updates/restricted Translation-en [246 kB]<br>Get:26 http://archive.ubuntu.com/ubuntu jammy-updates/universe amd64 Packages [42.7 kB]<br>Get:28 http://archive.ubuntu.com/ubuntu jammy-updates/universe amd64 Packages [42.7 kB]<br>Get:29 http://archive.ubuntu.com/ubuntu jammy-updates/universe amd64 Packages [42.7 kB]<br>Get:29 http://archive.ubuntu.com/ubuntu jammy-updates/multiverse amd64 Packages [67.1 kB]<br>Get:30 http://archive.ubuntu.com/ubuntu jammy-backports/main Translation-en [10.4 kB]<br>Get:33 http://archive.ubuntu.com/ubuntu jammy-backports/main Translation-en [10.4 kB]<br>Get:33 http://archive.ubuntu.com/ubuntu jammy-backports/main Translation-en [11.0 kB]<br>Get:33 http://archive.ubuntu.com/ubuntu jammy-backports/main Translation-en [11.0 kB]<br>Get:33 http://archive.ubuntu.com/ubuntu jammy-backports/main Translation-en [16.2 kB]<br>Get:33 http://archive.ubuntu.com/ubuntu jammy-backports/universe amd64 Packages [27.2 kB]<br>Get:36 http://archive.ubuntu.com/ubuntu jammy-backports/universe amd64 Pachages [27.2 kB]<br>Get:37 http://archive.ubuntu.com/ubuntu jammy-backports/usinerse amd64 Pachages [27.2 kB]<br>Get:33 |   |          | × |
| Get:15 http://security.ubuntu.com/ubuntu jammy-security/multiverse Translation-en [7588 B]<br>Get:16 http://security.ubuntu.com/ubuntu jammy-security/multiverse amd64 c-n-f Metadata [260 B]<br>Get:17 http://archive.ubuntu.com/ubuntu jammy/multiverse amd64 c-n-f Metadata [286 kB]<br>Get:18 http://archive.ubuntu.com/ubuntu jammy/multiverse amd64 Packages [217 kB]<br>Get:20 http://archive.ubuntu.com/ubuntu jammy-multiverse amd64 Packages [217 kB]<br>Get:20 http://archive.ubuntu.com/ubuntu jammy-updates/main amd64 Packages [1633 kB]<br>Get:21 http://archive.ubuntu.com/ubuntu jammy-updates/main amd64 Packages [1633 kB]<br>Get:22 http://archive.ubuntu.com/ubuntu jammy-updates/main amd64 Packages [1633 kB]<br>Get:23 http://archive.ubuntu.com/ubuntu jammy-updates/restricted amd64 Packages [1933 kB]<br>Get:24 http://archive.ubuntu.com/ubuntu jammy-updates/restricted Translation-en [328 kB]<br>Get:25 http://archive.ubuntu.com/ubuntu jammy-updates/universe amd64 Packages [1075 kB]<br>Get:26 http://archive.ubuntu.com/ubuntu jammy-updates/universe amd64 Packages [1075 kB]<br>Get:26 http://archive.ubuntu.com/ubuntu jammy-updates/universe amd64 Packages [1075 kB]<br>Get:27 http://archive.ubuntu.com/ubuntu jammy-updates/universe amd64 Packages [1075 kB]<br>Get:28 http://archive.ubuntu.com/ubuntu jammy-updates/universe amd64 Packages [1075 kB]<br>Get:29 http://archive.ubuntu.com/ubuntu jammy-updates/multiverse amd64 Packages [42.7 kB]<br>Get:30 http://archive.ubuntu.com/ubuntu jammy-updates/multiverse amd64 Packages [67.1 kB]<br>Get:30 http://archive.ubuntu.com/ubuntu jammy-backports/main amd64 Packages [67.1 kB]<br>Get:33 http://archive.ubuntu.com/ubuntu jammy-backports/main amd64 Packages [67.1 kB]<br>Get:33 http://archive.ubuntu.com/ubuntu jammy-backports/main amd64 Packages [67.1 kB]<br>Get:33 http://archive.ubuntu.com/ubuntu jammy-backports/main amd64 Packages [67.1 kB]<br>Get:33 http://archive.ubuntu.com/ubuntu jammy-backports/main amd64 Packages [67.1 kB]<br>Get:33 http://archive.ubuntu.com/ubuntu jammy-backports/main amd64 Packages [67.1 kB]<br>Get:33 http://archiv |   |          | × |
| Get:15 http://security.ubuntu.com/ubuntu jammy-security/multiverse Translation-en [7588 B]<br>Get:16 http://security.ubuntu.com/ubuntu jammy-security/multiverse amd64 c-n-f Metadata [260 B]<br>Get:17 http://archive.ubuntu.com/ubuntu jammy/multiverse amd64 Packages [217 kB]<br>Get:19 http://archive.ubuntu.com/ubuntu jammy/multiverse amd64 Packages [217 kB]<br>Get:20 http://archive.ubuntu.com/ubuntu jammy/multiverse ranslation-en [112 kB]<br>Get:20 http://archive.ubuntu.com/ubuntu jammy-updates/main amd64 Packages [1683 kB]<br>Get:20 http://archive.ubuntu.com/ubuntu jammy-updates/main amd64 Packages [1633 kB]<br>Get:22 http://archive.ubuntu.com/ubuntu jammy-updates/main Translation-en [312 kB]<br>Get:23 http://archive.ubuntu.com/ubuntu jammy-updates/restricted amd64 Packages [1933 kB]<br>Get:24 http://archive.ubuntu.com/ubuntu jammy-updates/universe amd64 Packages [1075 kB]<br>Get:26 http://archive.ubuntu.com/ubuntu jammy-updates/universe amd64 Packages [1075 kB]<br>Get:26 http://archive.ubuntu.com/ubuntu jammy-updates/universe amd64 c-n-f Metadata [22.1 kB]<br>Get:26 http://archive.ubuntu.com/ubuntu jammy-updates/universe amd64 c-n-f Metadata [22.1 kB]<br>Get:29 http://archive.ubuntu.com/ubuntu jammy-updates/universe amd64 c-n-f Metadata [27.1 kB]<br>Get:20 http://archive.ubuntu.com/ubuntu jammy-updates/universe amd64 c-n-f Metadata [27.1 kB]<br>Get:30 http://archive.ubuntu.com/ubuntu jammy-updates/multiverse ranslation-en [10.4 kB]<br>Get:30 http://archive.ubuntu.com/ubuntu jammy-backports/main amd64 c-n-f Metadata [388 B]<br>Get:33 http://archive.ubuntu.com/ubuntu jammy-backports/main amd64 Packages [27.2 kB]<br>Get:33 http://archive.ubuntu.com/ubuntu jammy-backports/restricted amd64 c-n-f Metadata [548 B]<br>Get:33 http://archive.ubuntu.com/ubuntu jammy-backports/restricted amd64 c-n-f Metadata [116 B]<br>Get:33 http://archive.ubuntu.com/ubuntu jammy-backports/restricted amd64 c-n-f Metadata [644 B]<br>Get:36 http://archive.ubuntu.com/ubuntu jammy-backports/universe ranslation-en [16.2 kB]<br>Get:36 http://archive.ubuntu.com/ubuntu jammy-backports/univ   |   |          | × |

正常に実行された場合は、以上のようなメッセージが表示されます。

## 続いて、gcc コマンドをインストールします。

Prompt% <u>sudo apt install gcc[改行]</u>

|                                                                                                    | _       |          | ×  |
|----------------------------------------------------------------------------------------------------|---------|----------|----|
| LangeDEVIOR UNITE: " auda ant install see                                                                                                    |         |          | ~  |
| Grangevershor-officialo. § sudo aptinistari goo                                                                                                    |         |          |    |
| Neduring package (1515 Done                                                                                                    |         |          |    |
| Panding dependency tree Done                                                                                                    |         |          |    |
| Reading State Information Done                                                                                                    |         |          |    |
| ine following additional packages will be installed.                                                                                                    | dautas  |          |    |
| cpp cpp-r1 ioniconing-coning ionics-de javu-core gcc-r1 gcc-r1-base ribasano ribatomici ribo-dev-orm ribo-                                                                                                    |         | 15       | 10 |
| libco libco-dev libcci-o libcrypt-dev libderlateo librontcontigi librreetypeo libgco-li-dev libgos libgo                                                                                                    |         |          | .3 |
| libitmi ilbjbigo ilbjpeg-turbos ilbjpegs ilbisano ilbmpc3 ilbnsi-dev ilbduadmatho ilbtitts ilbtirpc-dev                                                                                                    | libtsa  | nu       |    |
| Tibubsani Tibwebp/ Tibxpm4 Tibuc-dev manpages-dev rpcsvc-proto                                                                                                    |         |          |    |
| Suggested packages                                                                                                    |         | 4.4 . 4. |    |
| cpp-doc gcc-ll-locales gcc-multillb make autocont automake libtool flex bison gdb gcc-doc gcc-ll-multill                                                                                                    | b gcc-  | 11-do    | C  |
| glibc-doc libgd-tools                                                                                                    |         |          |    |
| Recommended packages                                                                                                    |         |          |    |
| libnss-nis libnss-nisplus                                                                                                    |         |          |    |
| The following NEW packages will be installed:                                                                                                    |         |          |    |
| cpp cpp-11 fontconfig-config fonts-dejavu-core gcc gcc-11 gcc-11-base libasan6 libatomic1 libc-dev-bin l                                                                                                    | ibc-de  | vtool    | S  |
| libc6-dev libcc1-0 libcrypt-dev libdeflate0 libfontconfig1 libfreetype6 libgcc-11-dev libgd3 libgomp1 li                                                                                                    | bisl23  |          |    |
| libitm1 libjbig0 libjpeg-turbo8 libjpeg8 liblsan0 libmpc3 libns1-dev libquadmath0 libtiff5 libtirpc-dev                                                                                                    | libtsa  | n0       |    |
| _ libubsan1 libwebp7 libxpm4 linux-libc-dev manpages-dev rpcsvc-proto                                                                                                    |         |          |    |
| The following packages will be upgraded:                                                                                                    |         |          |    |
| libc6                                                                                                    |         |          |    |
| 1 upgraded, 38 newly installed, 0 to remove and 102 not upgraded.                                                                                                    |         |          |    |
| Need to get 52.3 MB of archives.                                                                                                    |         |          |    |
| After this operation, 153 MB of additional disk space will be used.                                                                                                    |         |          |    |
| Do you want to continue? [Y/n] y                                                                                                    |         |          |    |
| Get:1 http://archive.ubuntu.com/ubuntu jammy-updates/main amd64 libc6 amd64 2.35-Oubuntu3.7 [3235_kB]                                                                                                    |         |          |    |
| Get:2 http://archive.ubuntu.com/ubuntu jammy-updates/main amd64 gcc-11-base amd64 11.4.0-1ubuntu1~22.04 [2                                                                                                    | 0.2 kB  |          |    |
| Get:3 http://archive.ubuntu.com/ubuntu jammy/main amd64 libis123 amd64 0.24-2build1 [727 kB]_                                                                                                    |         |          |    |
| Get:4 http://archive.ubuntu.com/ubuntu jammy/main amd64 libmpc3 amd64 1.2.1-2build1 [46.9 kB]                                                                                                    |         |          |    |
| Get:3 http://archive.ubuntu.com/ubuntu jammy/main amd64 libisl23 amd64 0.24-2build1 [727 kB]<br>Get:4 http://archive.ubuntu.com/ubuntu jammy/main amd64 libmpc3 amd64 1.2.1-2build1 [46.9 kB]<br>Get:5 http://archive.ubuntu.com/ubuntu.jammy/mainamd64 libmpc3 amd64 1.2.1-2build1 [46.9 kB] | 81<br>1 |          |    |

「Do you want to continue? [Y/n]」には、y を入力します。

| clang@DESKTOP-UIHT3L6: ~                               | - | × |
|--------------------------------------------------------|---|---|
| Setting up libquadmath0:amd64 (12.3.0-1ubuntu1~22.04)  |   | ^ |
| Setting up libmpc3:amd64 (1.2.1-2build1)               |   |   |
| Setting up libatomic1:amd64 (12.3.0-1ubuntu1~22.04)    |   |   |
| Setting up fonts-dejavu-core (2.37-2build1)            |   |   |
| Setting up libjpeg-turbo8:amd64 (2.1.2-Oubuntu1)       |   |   |
| Setting up libwebp7 amd64 (1.2.2-2ubuntu0.22.04.2)     |   |   |
| Setting up libubsan1:amd64 (12.3.0-1ubuntu1~22.04)     |   |   |
| Setting up libnsl-dev:amd64 (1.3.0-2build2)            |   |   |
| Setting up libcrypt-dev:amd64 (1:4.4.27-1)             |   |   |
| Setting up libis123:amd64_(0_24-2build1)               |   |   |
| Setting up libc-dev-bin (2.35-Oubuntu3.7)              |   |   |
| Setting up libcc1-0:amd64 (12.3.0-1ubuntu1 22.04)      |   |   |
| Setting up liblsan0:amd64 (12.3.0-lubuntul 22.04)      |   |   |
| Setting up [ibitm]:amd64 (12.3.0-1ubuntu] 22.04)       |   |   |
| Setting up libtsan0:amd64 (11.4.0-lubuntu1 22.04)      |   |   |
| Setting up libjpeg8.amd64 (8c-2ubuntu10)               |   |   |
| Setting up cpp-11 (11.4.0-]ubuntul 22.04)              |   |   |
| Setting up fontconfig-config (2.13.1-4.2ubuntub)       |   |   |
| Setting up libgcc-11-dev:amd64 (11.4.0-lubuntul 22.04) |   |   |
| Setting up gcc-11 (11.4.0-1ubuntul 22.04)              |   |   |
| Setting up cpp (4:11.2.0-lubuntul)                     |   |   |
| Setting up []bc6-dev:amd64 (2.35-Oubuntu3.7)           |   |   |
| Setting up libtiff5:ambd4 (4.3.0-bubuntu0.8)           |   |   |
| Setting up librontconfig1 amd64 (2.13.1-4.2ubuntu5)    |   |   |
| Setting up gcc (4:11.2.0-lubuntul)                     |   |   |
| Setting up []bgd3:amd64 (2.3.0-2ubuntu2)               |   |   |
| Setting up libe-devicois (2.33-Oubuntus /)             |   |   |
| Processing triggers for man-db (2.10.2-1)              |   |   |
| Processing triggers for Tibe-Din (2.35-Oubuntu3.4)     |   |   |
|                                                        |   | ~ |

### 最後に、gcc のバージョンを確かめます。

#### Prompt% gcc -v[改行]

以上のようにバージョン情報が表示されます。これで gcc コンパイラを使用して C のプログラムをコンパ イルできるようになりました。

注意:WSLを起動すると、Linux (Ubuntu) というオペレーティングシステムが起動するので、ディレクトリ(フォルダ)の指定の仕方が異なります。

<ドライブ>:¥<ディレクトリ1>¥<ディレクトリ2> ⇒ /mnt/<ドライブ>/<ディレクトリ1>/<ディレクトリ2>

例) C:¥Users¥usr ⇒ /mnt/c/Users/usr C:¥Users¥usr¥micro ⇒ /mnt/c/Users/usr/micro